### O D\_Botリスナーのインストールと起動

<u>1. インストール</u>

①HPの[ダウンロード]をクリック

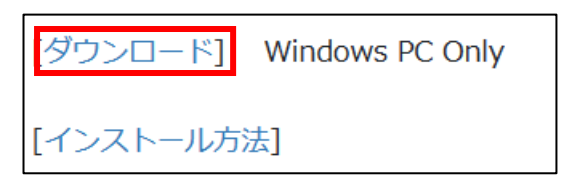

②[開く]をクリック

#### ③のフォルダ表示になるまで、少しダウンロードの時間がかかります。

| ダウンロード |                    |             | Q      | $\swarrow$ |  |  |
|--------|--------------------|-------------|--------|------------|--|--|
| -      | dlistener.zip で行う損 | 骨作を選んでください。 |        |            |  |  |
|        | 開く                 | 名前を付けて      | $\sim$ |            |  |  |
| もっと見る  |                    |             |        |            |  |  |

## ③「Dリスナー」をクリック。

| dlistener.zip                     | × +                |                         | - 0      | ×   |
|-----------------------------------|--------------------|-------------------------|----------|-----|
| $\leftarrow \rightarrow \uparrow$ | C □ → … dlis       | dlistener.zip(          | D検索      |     |
| ① 新規作成 ~                          | () ( <u>)</u>      | 🖻 🛈                     | 📑 詳約     | Ħ   |
| <u>ሰ</u> π-ፊ                      | 名前                 | 種類                      | 圧縮サイズ    | パスワ |
| ズ ギャラリー                           | 🛃 Dリスナー.msi        | Windows インストーラー パッ      | 1,183 KB | 無   |
|                                   | new インストールについて.pdf | Microsoft Edge PDF Docu | 310 KB   | 無   |
| 🗖 デスクトップ 🍙                        |                    |                         |          |     |
| 2 個の項目                            |                    |                         |          |     |

④Microsoft Defender SmartScreenのPC保護のダイアログが表示されます。 [詳細情報]をクリック。

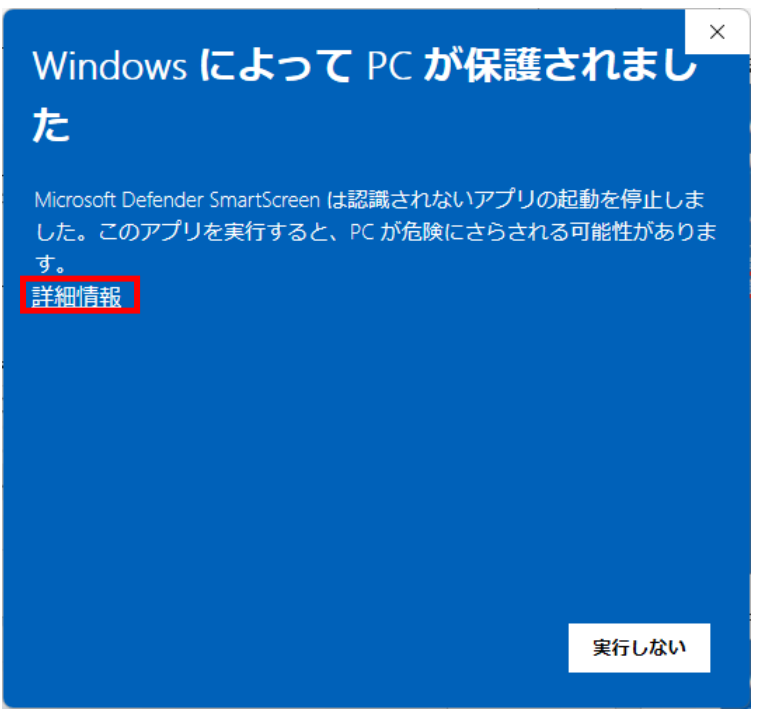

[実行]をクリック。

| Windows によって PC か<br>た                                                | 「保護さ             | *<br>れまし<br>*      |
|-----------------------------------------------------------------------|------------------|--------------------|
| Microsoft Defender SmartScreen は認識されな<br>した。このアプリを実行すると、PC が危険に<br>す。 | いアプリの走<br>こさらされる | ₫動を停止しま<br>可能性がありま |
| アプリ: Dリスナー.msi<br>発行元: 不明な発行元                                         |                  |                    |
|                                                                       |                  |                    |
|                                                                       |                  |                    |
|                                                                       | 実行               | 実行しない              |

⑤インストラーが起動します。[次へ]をクリック。

| ■ D_Botリスナー                                         |                     |                      | _             |               | X        |
|-----------------------------------------------------|---------------------|----------------------|---------------|---------------|----------|
| D_Botリスナー セットアップ                                    | ウィザード               | くようこそ                |               | (             |          |
| インストーラーは D_Botリスナー をイン                              | ストールするため            | かこ必要な手順              | を示しま          | ₹.            |          |
| この製品は、著作権に関する法律および<br>または一部を無断で複製したり、無断で<br>注意ください。 | バ国際条約により<br>視製物を頒布す | リ保護されていま<br>「ると、著作権の | ます。この<br>侵害とな | )製品の含<br>炒ますの | 2部<br>でご |
|                                                     | < 戻る(B)             | 次へ(N)                |               | キャンセ          | zılı     |

### ⑥ライセンス条項。[同意する]を選択して[次へ]をクリック。

| ■ D_Botリスナー –                                                                                                    |                              | ×   |
|----------------------------------------------------------------------------------------------------|------------------------------|-----|
| ライセンス条項                                                                                                    |                              |     |
| ライセンス条項をお読みください。以下の条件に同意される場合は[同意する]を/<br>ら[)☆へ]をクリックしてください。その他の場合は[キャンセル]をクリックしてくださ                                                                                                    | クリックし<br>払い。                 | たか  |
| <ul> <li>ライセンス条項</li> <li>このソフトウェアを使用することによって、お客様はこのライセンス条項に<br/>ことになります。</li> <li>下記の条項を十分ご確認、順守の上、ソフトウェアを使用しなければなり</li> <li>第1条 使用許諾</li> <li>1.ギブソフト有限会社(以下「弊社」といいます)は、お客様に対して、こ<br/>ルからコンピュータへインストールされる、プログラム、説明等の関連資料</li> </ul> | 同意した<br>はせん。<br>のファ4<br>泳、音声 | •   |
| ○ 同意しない(D) ● 同意する(A)                                                                                                    |                              |     |
| < 戻る(B) 次へ(N) >                                                                                                    | キャンセ                         | zil |

⑦インストール先のフォルダの選択。[次へ]をクリック

| □ D_Botリスナー                                                                                                    | _         |               | ×   |
|----------------------------------------------------------------------------------------------------|-----------|---------------|-----|
| インストール フォルダーの選択                                                                                                    |           |               |     |
| インストーラーは次のフォルダーへ D_Botリスナー をインストールします<br>このフォルダーにインストールするには[次へ]をクリックしてください。別ル<br>トールするには、アドレスを入力するか[参照]をクリックしてください。 | 。<br>Dフォル | ダーにィ          | んえ  |
| フォルダー(E):<br>C:¥User∜                                                                                               | <br>ディ    | 参照(R)<br>スク領域 | (D) |
| D_Botリスナー を現在のユーザー用か、またはすべてのユーザー用にインスト・<br>○ すべてのユーザー(E)<br>● このユーザーのみ(M)                                           | -ルしま      | <b>₫</b> :    |     |
| < 戻る(B) 次へ(N) >                                                                                                    |           | キャンt          | zik |

# ⑧インストールの確認。[次へ]をクリック

| □ D_Botリスナー –                |             | ×   |
|------------------------------|-------------|-----|
| インストールの確認                    |             |     |
| D_Botリスナー をインストールする準備ができました。 |             |     |
| [次へ]をクリックしてインストールを開始してください。  |             |     |
|                              |             |     |
|                              |             |     |
|                              |             |     |
|                              |             |     |
|                              |             |     |
|                              |             |     |
|                              |             |     |
| < 戻る(B) 次へ(N) >              | <b>+</b> +) | レセル |

⑨ユーザーアカウント制御。[はい]をクリック。

| ユーザー アカウント制御 ×                               |
|----------------------------------------------|
| この不明な発行元からのアプリがデバイスに変更を加<br>えることを許可しますか?     |
| C:¥Users¥/////////////////////////////////// |
| 発行元: 不明<br>ファイルの入手先: インターネットからダウンロード         |
| 詳細を表示                                        |
| (ปม) ไปไม้                                   |

⑩インストールが実行されます。インストールが終了したら[閉じる]をクリック。

| □ D_Botリスナー                                            | —     |       | ×    |
|--------------------------------------------------------|-------|-------|------|
| インストールが完了しました。                                         |       | (     |      |
| D_Botリスナー は正しくインストールされました。<br>終了するには、[閉じる]をクリックしてください。 |       |       |      |
| Windows Update で、.NET Framework の重要な更新があるかどうかる         | *確認して | ください。 |      |
| < 戻る(B) 閉じる(                                           | C)    | キャン1  | zili |

 ①「B\_Bot リスナー」がデスクトップとスタートメニューに起動用のショートカットが作成 されます。

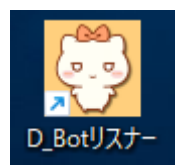

### <u>2. 起動</u>

#### 2-1. プロフィールの登録

①初回の起動でリスナーナンバーが自動で登録されます。[OK]をクリックします。

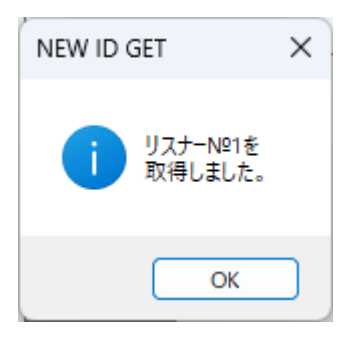

②メニューから[環境]-[プロフィール]を選択。 ニックネームとアイコンを登録します。

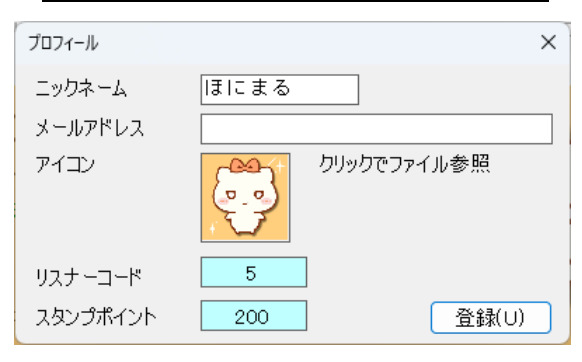

# <u>2-2.ライバーの選択</u>

メニューから[設定]-[ライバー]を選択。

| ライバー設定 (スタンプし1 | たいライバー)                                                                                                    |          |          |     |        | × |
|----------------|----------------------------------------------------------------------------------------------------|----------|----------|-----|--------|---|
| ライバーコード        | 3                                                                                                    | 検索(S)    | アイコン     | No. | ニックネーム |   |
| ニックネーム         | ひよもん                                                                                                    |          | Ç.,      | 1   | ほにまる   |   |
| アイコン           | and the second second s | セット(U)   |          | 2   | ギブネコ   |   |
| 変更             |                                                                                                    |          | <b>1</b> | 3   | ひよもん   |   |
| ① [検索] → ラィ    | バーコードを入力 → [選択] -                                                                                                    | → [セット]  |          |     |        |   |
| ② リストをダブルク     | フリック → [セット]                                                                                                    |          |          |     |        |   |
|                |                                                                                                    | LB5-TEST |          |     |        |   |
|                |                                                                                                    |          |          |     |        |   |
|                |                                                                                                    |          |          |     |        |   |
|                |                                                                                                    |          |          |     |        |   |
|                |                                                                                                    |          |          |     |        |   |
| 設定中のライバー       | -をリストに追加                                                                                                    | 追力((A)   |          |     |        |   |
| 選択中のライバー       | -をリストから削除                                                                                                    | 削除(R)    |          |     |        |   |

ライバーを変えるときは[選択]ボタンをクリックして、ライバー選択ダイアログでコード を入力します。

ニックネームとアイコンが表示されたら、[選択]ボタンをクリックします。 元の画面に戻って[セット]ボタンをクリックします。

| ライバー選択   |            | × |
|----------|------------|---|
| ライバーコード  | 1          |   |
| ニックネーム   | ほにまる       |   |
| アイコン     |            |   |
| ライバーコードを | を入力してください。 |   |

※右のリストでダブルクリックでも選択できます。

#### 2-3. スタンプ送信

メニューから[プレイ]-[スタンプ送信]を選択します。

ライバーのセットしたスタンプが表示されます。

ライバーが起動していない場合は使用できません。ランバーが起動している事を確認して ご利用ください。

送りたいスタンプをクリックするとライバーに送信されます。表示されているポイント分、 手持ちのポイントが減ります。

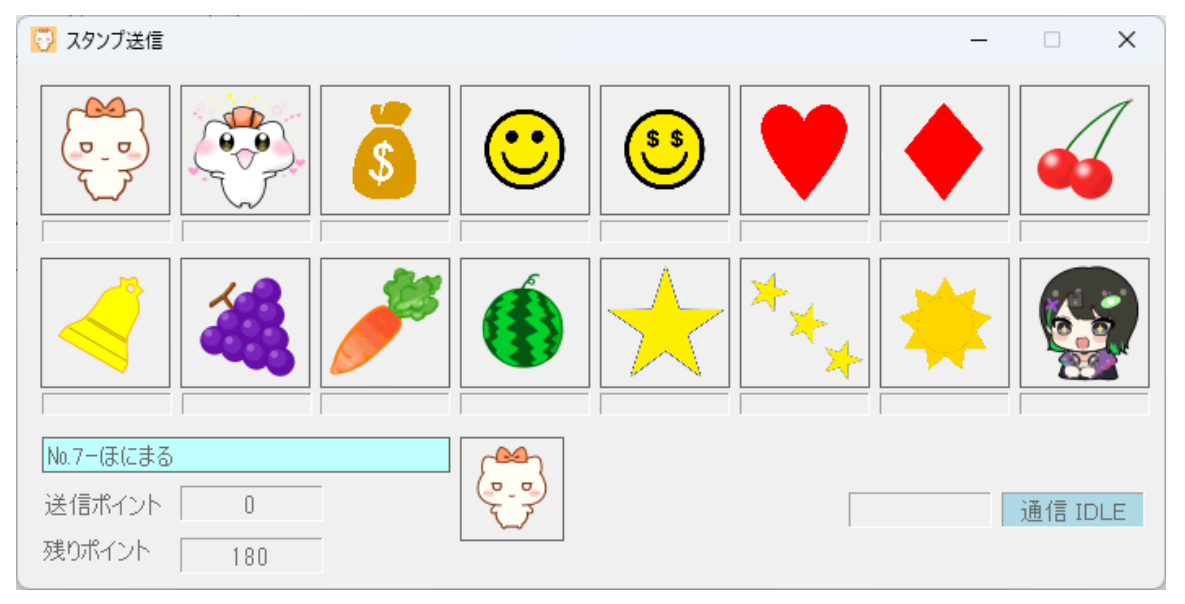

右下のボックスは送信したスタンプと通信状態が表示されます。

送信後は1秒間ロックされます。また、ライバーの処理が終わらないと[BUSY]のままになります。[BUSY]の時、スタンプは送れません。

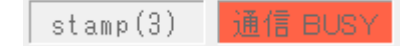